## 電子証明書利用マニュアル

(Google Chrome / Microsoft Edge利用時)

※本マニュアルの掲載画面は、お客さまの動作環境により一部実際の画面と異なる場合もございます。あらかじめご了承ください。

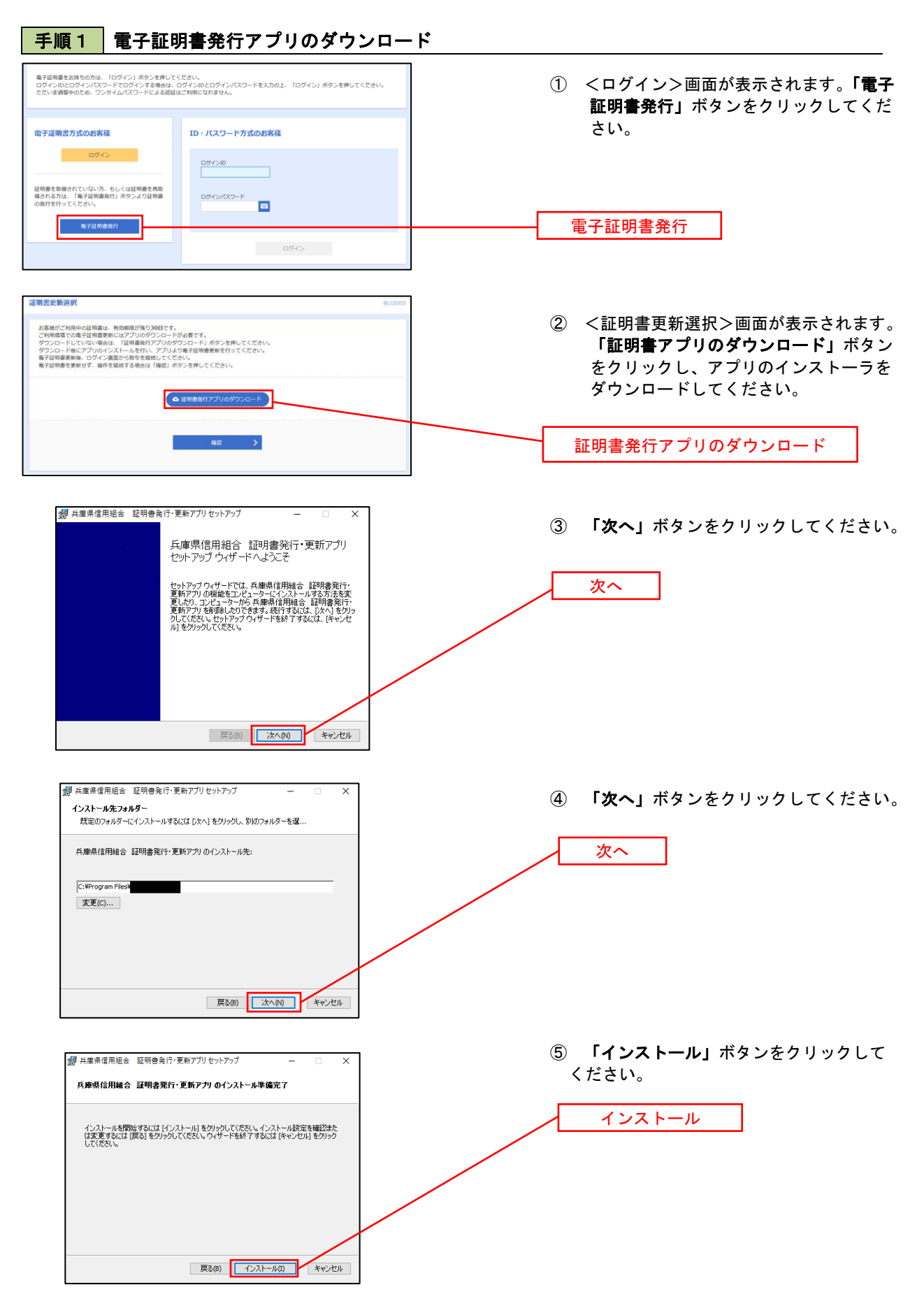

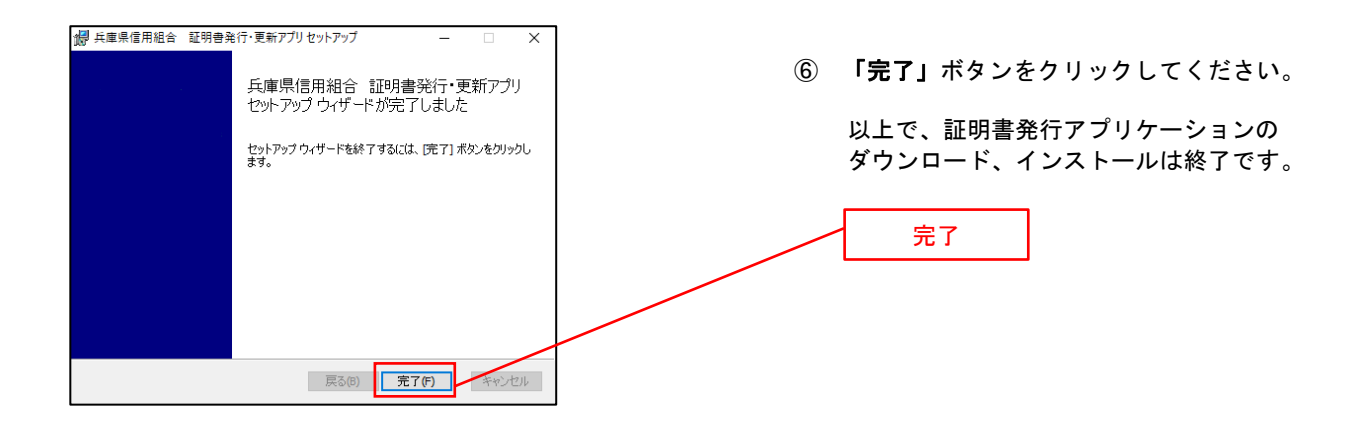

## 手順2 電子証明書取得認証

| 証明書取得 CCHK001<br>証明書発行<br>証明書の発行を行う場合は、「証明書発行」ポッシを押下し、表示する画面で必要情報を入力してください。 | ダウンロード後、アプリのインストールが<br>完了しましたら、証明書発行アプリを開き、<br>「 <b>証明書発行」</b> ボタンをクリックしてください。             |
|-----------------------------------------------------------------------------|--------------------------------------------------------------------------------------------|
| 証明書架行                                                                       | 証明書発行         ※ 証明書発行アプリは Windows のスタート         メニューから「兵庫県信用組合         発行・更新アプリ」を選択してください。 |
| 証明書更新                                                                       | 「 「 「 」 兵庫県信用組合 証明書発行・更… ^ アンインストール                                                        |

手順3 電子証明書発行

| 証明書取得 認証                                                            | сснкооz ログインID、ログインパスワードを入力し、 |
|---------------------------------------------------------------------|-------------------------------|
| 電子証明書発行に必要な本人認証を行います。<br>ログインIDとログインバスワードを入力の上、「認証して発行」ボタンを押してください。 | 「認証して発行」 ボタンをクリックしてください。      |
| 認証情報<br>DグインID                                                      | ログイン I D                      |
| 4-05/xC/h                                                           | ログインパスワード                     |
| 2011年1月1日 1月1日 1月1日 1月1日 1月1日 1月1日 1月1日 1月                          | 辺証して発行                        |

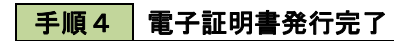

| 証明書取得 結果                                                                                                    | ССНК006 |
|----------------------------------------------------------------------------------------------------|---------|
| 電子証明書の発行とインストールが完了しました。<br>「間じこあかった押して、アプリを描してください。<br>*電子証明書の有効時期は、気行後していたさい。<br>*電子証明書の有効時期は、気行後し年期です。<br>*常気が開発用での自時に、ログイールの目前に、ログイールの目前に、プレイのも知らせします。                      |         |
| 証明書清報<br>Organization = NITIDATA BANK<br>Organization Unit = NITIDATA BANK for Corporate Edition<br>Common Name = DATABANK ANSER SERVICE masteruser1 0000 20110214145932420001 |         |
| 証明書シリアル番号 = X00000000000000000000000000000000000                                                                                                    |         |

<証明書発行結果>画面が表示されます。 電子証明書情報をご確認のうえ、「閉じる」 ボタンをクリックしてください。

以上で、電子証明書の発行は終了です。